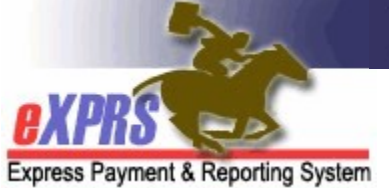

## How to Create & Submit Daily Claims for Children's Residential Services in eXPRS

Agency Providers (updated 5/13/2022)

**UPDATE**: The steps in this guide cover submitting daily claims for service dates prior to 5/1/2022.

For instructions on how to bill for services for <u>dates 5/1/2022 and later</u>, please see the How to Enter SDs for Daily Residential Services – Single Client and/or the How to Enter SDs for Daily Residential Services – Multiple Clients guides.

For service dates beginning Jan 1, 2021, DD Children's Residential group home services has transitioned from a Monthly to a **Daily** service. With this transition to a Daily service, the authorizations have moved to eXPRS Plan of Care as Service Prior Authorizations (**SPA**s), which changes the billing/claiming process.

This guide will assist Agency Providers to create/submit claims Daily Children's Residential group home services.

→ <u>Please note</u>: the change in the claiming process <u>will not</u> change the processes for providers to collect/receive Room & Board and/or Service Contribution (aka: "offset") amounts each month from the payees for the individuals they serve. The process for these payments has not changed.

## To create/submit CLAIMS for Daily Children's Residential services:

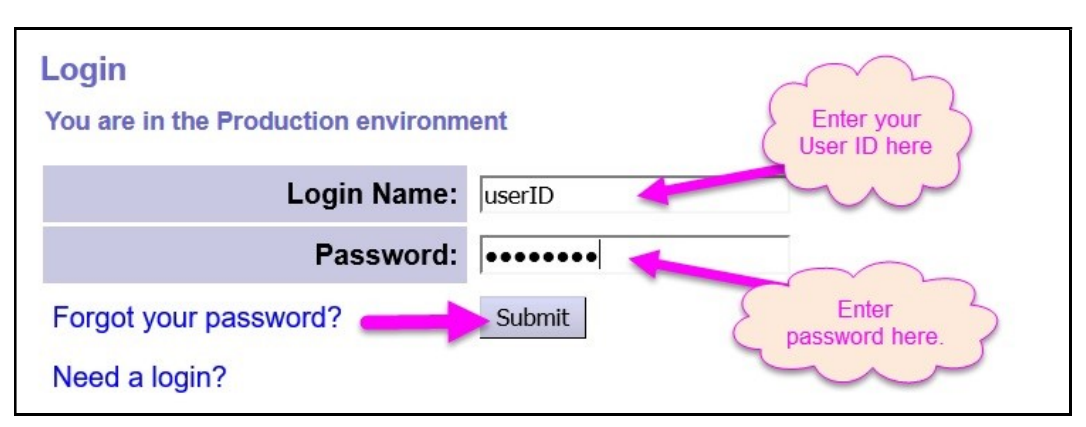

1. Log in to eXPRS.

From the left-hand, yellow navigation menu, click on *Plan of Care* → *Service Delivered* → *Create Service Delivered Entries from* <u>Single</u> Service Authorization.

| Client Provider Contracts                                      | Home<br>My Notifications |                                                                                                    |
|----------------------------------------------------------------|--------------------------|----------------------------------------------------------------------------------------------------|
| Prior Authorization                                            | Filtered By Type All     | Notification Types                                                                                                    |
| Plan Of Care 🔹 🕨                                               | Service Delivered        | View Service Delivered Entries                                                                                                    |
| Claims<br>Liabilities<br>Reports<br>Financial<br>Maintenance   | N                        | Create Service Delivered Entries<br>from <u>Single</u> Service<br>Authorization<br>Create Service Delivered Entries<br>from <u>Multiple</u> Service<br>Authorizations |
| Oregon Department of<br>500 Summer St. NE<br>Salem, OR · 97301 | Human Services           | Create POC Daily Service<br>Delivered<br>Service Delivered Batch Import                                                                                               |

3. In the **Create Service Delivered from Single Service Authorization** search page, search for your **Children's Residential** service authorizations that are active & ready to be claimed against.

To search, use the criteria:

- **Service Element** = 142 Children's Residential
- **Effective Date** = first service date you wish to claim
- End Date = the last service date you wish to claim

Click **Find** to search.

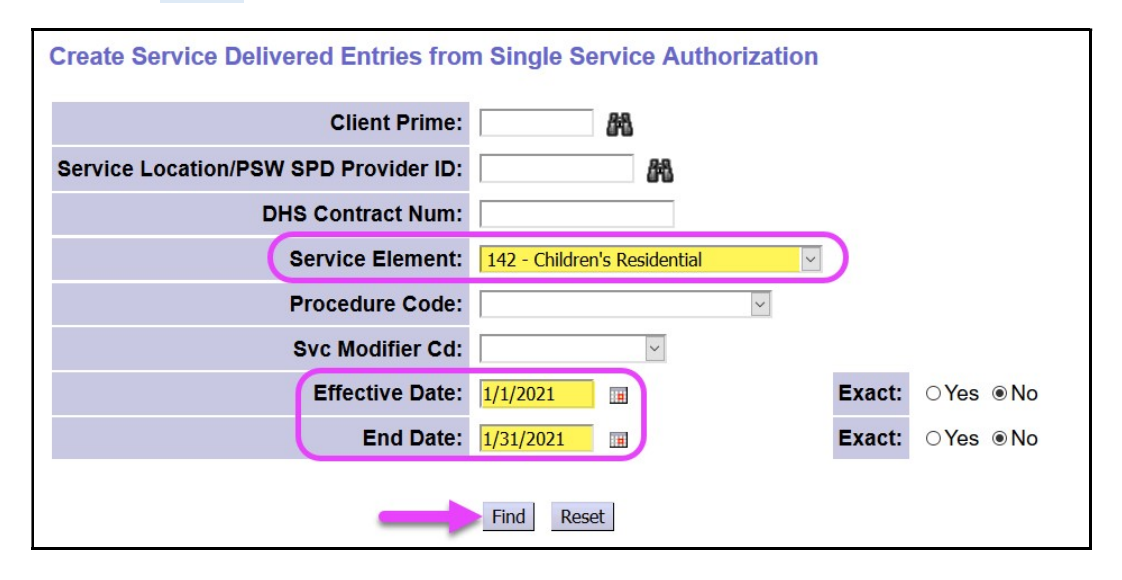

5. Any active authorizations ready to bill that meet the search criteria entered will return in a results list below.

|            | Jyc Modine.                   |        |                                      |      | × 1    | 1      |              |          |           |   | _  |
|------------|-------------------------------|--------|--------------------------------------|------|--------|--------|--------------|----------|-----------|---|----|
|            | Effective I                   | Date:  | 1/1/2021                             | H    |        |        |              | Exact    | : OYes    |   | No |
|            | End (                         | Date:  | 1/31/2021                            |      |        |        |              | Exact    | ⊖ Yes     | ۲ | No |
|            | •                             | Find   | Reset                                | 🍓 Pi | rint   |        |              |          |           |   |    |
|            | Name                          |        | \$                                   |      |        | Servic | e Location/P | sw       |           |   | 4  |
| CXFGDC VI  | IBBCXA, YTZDQ                 |        | DD Agency                            | Prov | ider C | hild R | es GH site   |          |           |   |    |
| SPA#       | Proc Code                     |        | Modifier                             | Rate | Units  | Unit   | Frequency    | Begin    | End       |   |    |
| 40****82   | ORCGH - Children's Group Home | NA - N | ot Applicable                        | NA   | 1.00   | Days   | Day          | 1/1/2021 | 4/30/2021 | 4 | \$ |
| DEBDC, BIT | z                             |        | DD Agency Provider Child Res GH site |      |        |        |              |          |           |   |    |
| SPA#       | Proc Code                     |        | Modifier                             | Rate | Units  | Unit   | Frequency    | Begin    | End       |   |    |
| 40***36    | ORCGH - Children's Group Home | NA - N | ot Applicable                        | NA   | 1.00   | Days   | Day          | 1/1/2021 | 5/31/2021 | 4 | \$ |

- 6. To bill for Daily **Children's Residential** services provided, start from the results list and click on the dollar sign (\$) icon to the far right of the service you wish to bill.
  - → PRO TIP: right-click on the \$ icon to open the new page in a new tab or window. This will allow you to easily return to your original search results list.

|           | JVC Modine.                   |          |            |         |        | _      |              |          |           |     |
|-----------|-------------------------------|----------|------------|---------|--------|--------|--------------|----------|-----------|-----|
|           | Effective D                   | Date: 1  | /1/2021    |         |        |        |              | Exact    | : OYes    | N   |
|           | End D                         | Date: 1  | /31/2021   | Ħ       |        |        |              | Exact    | : OYes    | ● N |
|           |                               | Find     | Reset      | 🍓 P     | rint   |        |              |          |           |     |
|           | Name                          | ÷        |            |         |        | Servio | e Location/P | SW       |           |     |
| XFGDC VI  | TBBCXA, YTZDQ                 |          | DD Agen    | cy Prov | ider C | hild R | es GH site   |          |           | 4   |
| SPA#      | Proc Code                     | м        | odifier    | Rate    | Units  | Unit   | Frequency    | Begin    | End       |     |
| 40****82  | ORCGH - Children's Group Home | NA - Not | Applicable | NA      | 1.00   | Days   | Day          | 1/1/2021 | 4/30/2021 | 2 9 |
| EBDC, BIT | Z                             |          | DD Agen    | cy Prov | ider C | hild R | es GH site   |          |           | C   |
| SPA#      | Proc Code                     | м        | odifier    | Rate    | Units  | Unit   | Frequency    | Begin    | End       |     |
| 40****36  | ORCGH - Children's Group Home | NA - Not | Applicable | NA      | 1.00   | Days   | Day          | 1/1/2021 | 5/31/2021 | \$  |

7. In the Enter Claim Service Dates page, you can now bill for the dates that you provided Children's Residential services to the individual. Enter the dates or a date range that service was provided. eXPRS will break the dates billed into individual DAILY claims.

| PA Adj #   | Client Name           | SE  | DHS Contract Num | Provider | Effective Date | End Date  |
|------------|-----------------------|-----|------------------|----------|----------------|-----------|
| )****82    | CVBXO YLFCXY JVDDYLE  | 142 | 800059           | 11197    | 1/1/2021       | 4/30/2021 |
| Service Be | gin: 🔄 💮 Service End: |     | 🔄 Absent: 🗆      |          |                | Remove    |
| dd         | 1 1                   |     |                  |          |                |           |

8. If additional rows of claim data are needed, click **Add** button. This will add another blank row of fields for more dates to be billed.

| PA Adj #   | Client Name                     | SE       | DHS Contract Num | Provider | Effective Date | End Date  |
|------------|---------------------------------|----------|------------------|----------|----------------|-----------|
| 0****82    | CVBXO YLFCXY JVDDYLE            | 142      | 800059           |          | 1/1/2021       | 4/30/2021 |
| Service Be | egin: 1/1/2021 🔄 🔚 Service End: | 1/7/2021 | 🖬 Absent: 🗆      |          |                | Remov     |

- 9. To report dates the individual was absent from services:
  - enter the absence dates in the Service Begin & Service End fields,
  - check the Absent box; this will activate a dropdown menu,
  - select the type of absence from the **Reason** menu.

| PA Adj #     | Cli         | ient Name    | SE        | DH         | IS Contract I | N m | Provi   | der Effect    | ve Date      | E    | nd Date |
|--------------|-------------|--------------|-----------|------------|---------------|-----|---------|---------------|--------------|------|---------|
| 10****82     | CVBXO YLFC  | XY JVDDYLE   | 142       | 800        | 059           | I   |         | 1/1/20        | 1            | 4/30 | )/2021  |
| Service Begi | n: 1/1/2021 | Service End: | 1/7/2021  |            | Absent:       | V   |         |               | /            |      | Remov   |
| Service Begi | n: 1/8/2021 | Service End: | 1/10/2021 |            | Absent:       |     | Reason: | Select        |              | ~    | Remov   |
| Add          |             |              |           |            |               |     |         | Select        |              |      |         |
|              |             |              |           |            |               |     |         | Absent Witho  | ut Leave     | -    |         |
|              |             |              | 0         | a a blan a |               |     |         | Family Visit  |              |      |         |
|              |             |              | 0         | onunu      | e             |     |         | Jail          |              |      |         |
|              |             |              |           |            |               |     |         | Medical Hosp  | italization  |      |         |
|              |             |              |           |            |               |     |         | Nursing Facil | ity          | ľ    |         |
|              |             |              |           |            |               |     |         | Psychiatric H | ospitalizati | on   |         |
|              |             |              |           |            |               |     |         | Vacation      |              |      |         |

10. With the service dates to be claimed entered, click **Continue** to create *draft* claims.

| PA Adj #    | C             | lient Name   | SE        | DHS Contract Num | Provider   | Effective Date | End Date  |
|-------------|---------------|--------------|-----------|------------------|------------|----------------|-----------|
| 0****82     | CVBXO YLFC    | XY JVDDYLE   | 142       | 800059           |            | 1/1/2021       | 4/30/2021 |
| Service Beg | in: 1/1/2021  | Service End: | 1/7/2021  | 🖬 Absent: 🗆      |            |                | Remove    |
| Service Beg | in: 1/8/2021  | Service End: | 1/10/2021 | 🖪 Absent: 🗹 Re   | eason: Fam | nily Visit     | Remove    |
| Service Beg | in: 1/11/2021 | Service End: | 1/15/2021 | 🔳 Absent: 🗆      |            |                | Remove    |
| Add         |               |              |           |                  |            |                |           |

 Once processed, your *draft* claims will appear on a Claim Create Results page. You can leave the claims in *draft* to be submitted later if you wish. Or you can click the Submit button to submit them for payment processing.

| C | claim C  | reate  | Res | sults          |                  |                |                             |       |                  |                    |
|---|----------|--------|-----|----------------|------------------|----------------|-----------------------------|-------|------------------|--------------------|
|   | PA Adj # | Status | SE  | ICN            | Service<br>Begin | Service<br>End | Claim<br>Modifier<br>Reason | Units | Billed<br>Amount | Claim<br>Type      |
|   | 40***82  | Draft  | 142 | 2020*********  | 1/1/2021         | 1/1/2021       | Regular                     | 1.000 | \$732.96         | Fee For<br>Service |
|   | 40***82  | Draft  | 142 | 2020*********  | 1/2/2021         | 1/2/2021       | Regular                     | 1.000 | \$732.96         | Fee For<br>Service |
|   | 40***82  | Draft  | 142 | 2020*********  | 1/3/2021         | 1/3/2021       | Regular                     | 1.000 | \$732.96         | Fee For<br>Service |
|   | 40***82  | Draft  | 142 | 2020*********  | 1/4/2021         | 1/4/2021       | Regular                     | 1.000 | \$732.96         | Fee For<br>Service |
|   | 40***82  | Draft  | 142 | 2020*********  | 1/5/2021         | 1/5/2021       | Regular                     | 1.000 | \$732.96         | Fee For<br>Service |
|   | 40***82  | Draft  | 142 | 2020*********  | 1/6/2021         | 1/6/2021       | Regular                     | 1.000 | \$732.96         | Fee For<br>Service |
|   | 40***82  | Draft  | 142 | 2020*********1 | 1/7/2021         | 1/7/2021       | Regular                     | 1.000 | \$732.96         | Fee For<br>Service |
|   | 40***82  | Draft  | 142 | 2020*********  | 1/8/2021         | 1/8/2021       | Family<br>Visit             | 1.000 | \$0.00           | Absence<br>Claim   |
|   | 40***82  | Draft  | 142 | 2020*********1 | 1/9/2021         | 1/9/2021       | Family<br>Visit             | 1.000 | \$0.00           | Absence<br>Claim   |
|   | 40***82  | Draft  | 142 | 2020*********  | 1/10/2021        | 1/10/2021      | Family<br>Visit             | 1.000 | \$0.00           | Absence<br>Claim   |
|   | 40***82  | Draft  | 142 | 2020*********1 | 1/11/2021        | 1/11/2021      | Regular                     | 1.000 | \$732.96         | Fee For<br>Service |
|   | 40***82  | Draft  | 142 | 2020*********  | 1/12/2021        | 1/12/2021      | Regular                     | 1.000 | \$732.96         | Fee For<br>Service |
|   | 40***82  | Draft  | 142 | 2020*********1 | 1/13/2021        | 1/13/2021      | Regular                     | 1.000 | \$732.96         | Fee For<br>Service |
|   | 40***82  | Draft  | 142 | 2020*********  | 1/14/2021        | 1/14/2021      | Regular                     | 1.000 | \$732.96         | Fee For<br>Service |
|   | 40****82 | Draft  | 142 | 2020********   | 1/15/2021        | 1/15/2021      | Regular                     | 1.000 | \$732.96         | Fee For<br>Service |
|   |          |        |     |                | Subm             | it             |                             |       |                  |                    |
|   |          |        |     | 15 claims, a   | about 2 m        | ninutes to     | submit.                     |       |                  |                    |

12. If you submitted the claims, you'll be taken to **Claim Created** results page showing the results of the claim submission process. Claims showing as *approved* will be processed for payment the next business day.

| Claim C  | created          |                  |                  |                             |                  |             |                    |
|----------|------------------|------------------|------------------|-----------------------------|------------------|-------------|--------------------|
| Your req | uest completed   | successful       | <mark>ly.</mark> |                             |                  |             |                    |
| Status   | ICN              | Service<br>Begin | Service<br>End   | Claim<br>Modifier<br>Reason | Billed<br>Amount | Pymt<br>Amt | Claim<br>Type      |
| Approved | 2020***********1 | 1/1/2021         | 1/1/2021         | Regular                     | \$732.96         | \$732.96    | Fee For<br>Service |
| Approved | 2020***********1 | 1/2/2021         | 1/2/2021         | Regular                     | \$732.96         | \$732.96    | Fee For<br>Service |
| Approved | 2020***********1 | 1/3/2021         | 1/3/2021         | Regular                     | \$732.96         | \$732.96    | Fee For<br>Service |
| Approved | 2020***********1 | 1/4/2021         | 1/4/2021         | Regular                     | \$732.96         | \$732.96    | Fee For<br>Service |
| Approved | 2020***********1 | 1/5/2021         | 1/5/2021         | Regular                     | \$732.96         | \$732.96    | Fee For<br>Service |
| Approved | 2020***********1 | 1/6/2021         | 1/6/2021         | Regular                     | \$732.96         | \$732.96    | Fee For<br>Service |
| Approved | 2020***********1 | 1/7/2021         | 1/7/2021         | Regular                     | \$732.96         | \$732.96    | Fee For<br>Service |
| Reported | 2020***********1 | 1/8/2021         | 1/8/2021         | Family Visit                | \$0.00           | \$0.00      | Absence<br>Claim   |
| Reported | 2020***********1 | 1/9/2021         | 1/9/2021         | Family Visit                | \$0.00           | \$0.00      | Absence<br>Claim   |
| Reported | 2020***********1 | 1/10/2021        | 1/10/2021        | Family Visit                | \$0.00           | \$0.00      | Absence<br>Claim   |
| Approved | 2020***********1 | 1/11/2021        | 1/11/2021        | Regular                     | \$732.96         | \$732.96    | Fee For<br>Service |
| Approved | 2020***********1 | 1/12/2021        | 1/12/2021        | Regular                     | \$732.96         | \$732.96    | Fee For<br>Service |
| Approved | 2020***********1 | 1/13/2021        | 1/13/2021        | Regular                     | \$732.96         | \$732.96    | Fee For<br>Service |
| Approved | 2020***********1 | 1/14/2021        | 1/14/2021        | Regular                     | \$732.96         | \$732.96    | Fee For<br>Service |
| Approved | 2020***********1 | 1/15/2021        | 1/15/2021        | Regular                     | \$732.96         | \$732.96    | Fee For<br>Service |

- 13. Repeat steps #6 #12, to create new daily claims for Children's Residential services for other individuals and/or dates.
- 14. For claims that move to a status other than *approved*, providers can use the <u>Claims Problem Solving Matrix</u> on the <u>eXPRS Help Menu</u> to assist in troubleshooting.